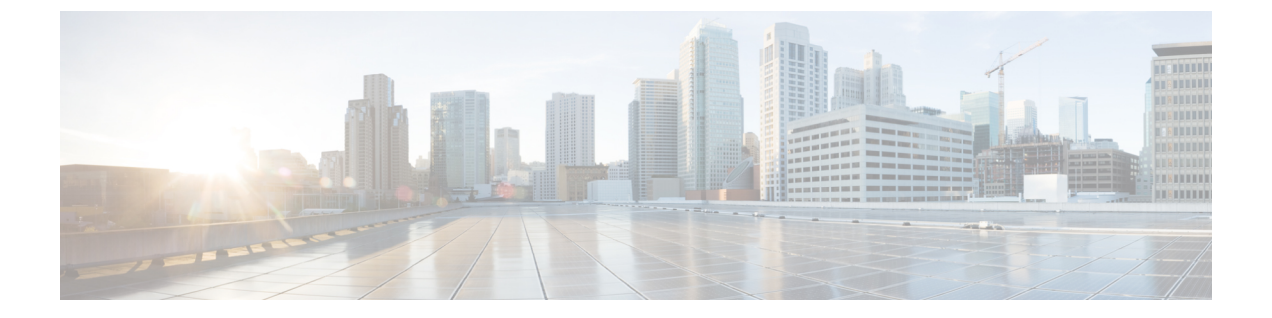

# ストレッチ クラスタ アップグレード

- 概要 (1ページ)
- ストレッチクラスタのアップグレードのガイドライン (2ページ)
- HX Connect を使用した HyperFlex ストレッチ クラスタのアップグレード (2ページ)
- 監視 VM のアップグレード (4 ページ)
- Cisco HyperFlex Stretch Cluster 4.5(x) に対して ESXi を手動でアップグレードする (6 ページ)
- UCS FW アップグレード用のストレッチ クラスタの設定 (7 ページ)

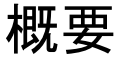

このセクションでは、Cisco HyperFlex ストレッチ クラスタのアップグレードに関連する情報 を示します。ストレッチクラスタのアップグレードを実行する手順は、通常の HyperFlex クラ スタのアップグレード手順と似ています。

Cisco HyperFlex ストレッチ クラスタのアップグレード プロセスでは、次の 3 つのコンポーネ ントがアップグレードされます。

- Cisco HyperFlex データ プラットフォーム
- VMware vSphere ESXi
- Cisco UCS サーバファームウェア

HyperFlexデータプラットフォームと VMware ESXiのアップグレードを組み合わせて、HyperFlex ストレッチ クラスタの単一のアップグレードにすることができます。シスコでは、HyperFlex Connect からのこれら 2 つのコンポーネントを組み合わせてアップグレードすることを推奨し ています。一度に1 つまたは 2 つのコンポーネントをアップグレードすることを選択できます。

個別のコンポーネントを1つずつアップグレードする場合は、「HX Connect を使用した Cisco HyperFlex Data Platform または Cisco UCS サーバファームウェアまたは VMware ESXi のアップ グレード:個別コンポーネント」を参照してください。標準クラスタと HyperFlex Edge クラス タのコンポーネント アップグレード プロセスは同じです。 このセクションでは、HyperFlex データ プラットフォームと VMware vSphere ESXi の複合アッ プグレードを実行する手順について説明します。このプロセスでは、HyperFlex ノードは、 VMware vMotion を使用してワークロードを中断することなく、最適化されたローリングリブー トを実行します。

## ストレッチ クラスタのアップグレードのガイドライン

- UCSファームウェアのアップグレードは、HX Connect を通じてサポートされていません。
   UCSファームウェアのアップグレードは、Cisco UCS Managerを使用して手動で行う必要があります。Cisco UCS Manager によるファームウェアの管理を参照してください。
- HyperFlex Witness ノードのアップグレードは、ストレッチクラスタをアップグレードする ときには必要ありませんが、強く推奨されます。使用可能な最新のWitness バージョンに ついては、HyperFlex Data Platform リリースノートを参照してください。
- Hypercheck ヘルスチェックユーティリティ:アップグレードする前に、Hypercheckクラス タでこの予防的ヘルスチェックユーティリティを実行することを推奨します。詳細につ いては、Hypercheck:アップグレード前チェックツールを参照してください。

## HX Connect を使用した HyperFlex ストレッチ クラスタの アップグレード

始める前に

- アップグレード前の検証チェックを完了します。
- •既存のクラスタを以前のリリースからアップグレードするための最新の *Cisco HX Data Platform Upgrade Bundle* を [Software Download] から、ダウンロードします。
- Cisco UCS インフラストラクチャをアップグレードします。
- ストレージコントローラ VM でスナップショットスケジュールを無効にします。HyperFlex クラスタ IP に SSH 接続し、stcli snapshot-schedule –disable snapshot schedule コマンドを実 行します。
- •DRS が有効な場合、VM は自動的に vMotion を持つ他のホストに移行されます。

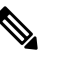

DRSが無効に設定されている場合は、VMに対して手動でvMotionを実行して、アップグレードプロセスを 続行します。詳細については、VMwareのマニュアルで、vMotionを使用した移行の説明を参照してください。

- ステップ1 HX Connect にログインします。
  - a) 管理者ユーザのユーザ名とパスワードを入力します。
  - b) [Login] をクリックします。
- ステップ2 ナビゲーションペインで、[Upgrade]を選択します。
- ステップ3 [アップグレード タイプの選択 (Select Upgrade Type)]] ページで [HX Data Platform] および [ESXi] を選 択し、次のフィールドの値を入力します。
- ステップ4 [Select Upgrade Type] ページで [HX Data Platform] を選択し、次のフィールドの値を入力します。

| UI 要素                                    | [基本情報(Essential Information)]                                                                                                    |
|------------------------------------------|----------------------------------------------------------------------------------------------------|
| HX ファイルをここにドラッグするか、または<br>[参照] をクリックします  | 「Download Software: HyperFlex HX Data Platform」から、<br>前の release.tgz パッケージを使用した既存のクラスタを<br>アップグレードするための Cisco HyperFlex Data Platform<br>アップグレード バンドルをアップロードします。<br>サンプルファイル名の形式: storfs-packages-4.5.1a-31601.tgz |
| 現在のバージョン                                 | 現在の HyperFlex Data Platform バージョンが表示されま<br>す。                                                                                                    |
| 現在のクラスタの詳細                               | <b>HyperFlex バージョン</b> および <b>クラスタ アップグレード状</b><br>態のようなHyperFlex クラスタの詳細がリストされます。                                                                                                    |
| Bundle version                           | アップロードされたバンドルの HyperFlex Data Platform<br>バージョンが表示されます。                                                                                                    |
| (任意) <b>[チェックサム(Checksum)]</b> フィー<br>ルド | MD5 チェックサム番号は、Cisco.com のソフトウェア ダ<br>ウンロードセクションのファイル名にカーソルを合わせて<br>ホバーさせると表示されます。                                                                                                    |
|                                          | このオプション ステップは、アップロードされたアップ<br>グレード パッケージ バンドルの整合性を検証するのに役<br>立ちます。                                                                                                    |

ステップ5 VMware ESXi カスタム イメージのオフライン アップグレード バンドルをアップロードします。

ステップ6 vCenter ログイン情報を指定します。

| 基本情報(Essential Information) | 基本的な情報                               |
|-----------------------------|--------------------------------------|
| [ユーザ名(User Name)] フィールド     | vCenter <admin> ユーザ名を入力します。</admin>  |
| [Admin Password] フィールド      | vCenter <admin> パスワードを入力します。</admin> |

ステップ7 [アップグレード (Upgrade)]をクリックして、複合アップグレードプロセスを開始します。

ステップ8 [アップグレードの進行状況(Upgrade Progress)] ページの [Validation Screen] に、実行中の検査の進行状況が表示されます。検証エラーがある場合は修正します。

- (注) この時点で、すべてのアップグレード前のチェックと検証が、最初のアップグレード段階とともに実行されます。数分以内にHX Connect が返され、アップグレードの確認と開始を求めるプロンプトが表示されます。両方の手順がUIで実行されるまで、アップグレードは完了しません。システムは、アップグレードの最初のステップのみが完了した状態のままにしないでください。
- (注) UCS Manager でサーバを手動で確認応答しないでください。サーバが pending-ack 状態になる間 は、管理者が手動で介入することはできません。HyperFlex プラットフォームは、各サーバを正し い時刻に自動的に認識します。
- ステップ9 HyperFlex Connect の UI は、アップグレードの最初のステップの後に更新され、UCS および vCenter のクレ デンシャルを入力してアップグレードプロセスの第2段階を開始するように求めるバナーがポップアップ 表示されます。アップグレードページをモニタし、アップグレードが完了したことを確認します。

アップグレードが進行中の時に、「Websocket の接続が失敗しました」というメッセージが表示される場合があります。自動更新が無効になりました。エラーメッセージを消去するには、ページの表示を更新するか、ログアウトしてからログインし直します。このエラーメッセージは問題なく無視することができます。

(注) アップグレードが完了したら、アップグレード後のタスクを実行します。アップグレードが失敗 した場合は、アップグレードを再試行するか、Cisco TAC に連絡してサポートを受けてください。

### 監視 VM のアップグレード

### 始める前に

- アップグレードする HXDP バージョンをサポートする Witness VM バージョンを選択します。サポートされているバージョンについては、HX Data Platform Software Versions for HyperFlex Witness Node for Stretched Clusterの HX Data Platform Software Versions for HyperFlex Witness Node for Stretched Cluster セクションを参照してください。
- HyperFlex ストレッチ クラスタのアップグレード
- アップグレードされた HyperFlex ストレッチ クラスタは正常な状態である必要があります。アップグレード後にストレッチクラスタのヘルス状態を確認するには、次のコマンドを実行します。

root@StCtlVM:~# stcli cluster info | grep healthy

- ステップ1 SSH を使用して監視 VM にログインし、次のコマンドを実行してサービス exhibitor を停止します。 root@WitnessVM:~# service exhibitor stop
- ステップ2 /Usr/share/exhibitor/パスで使用可能な exhibitor ファイルを、 exhibitor.properties ファ イルを取得できるリモート マシンにコピーします。

scp root@<Witness-VM-IP>:/usr/share/exhibitor/exhibitor.properties
user@<Remote-Machine>:/directory/exhibitor.properties

- ステップ3 監視 VM からログアウトします。電源をオフにして、監視 VM の名前を WitnessVM に変更します。
  - (注) Pingを使用して、古い監視 VM の IP アドレスが到達不能であることを確認します。
- ステップ4 新しい監視 VM を展開し、古い監視 VM と同じ IP アドレスを設定します。
  - (注) IP アドレスに到達できない場合、監視 OVA の導入には /var/run/network ディレクトリ内の 古いエントリが含まれている可能性があります。これらのエントリを手動で削除し、VM を再起 動して、割り当てられた IP アドレスがネットワーク上で到達可能になるようにする必要がありま す。

```
VMをリブートするには、vCenter/vSphereでVMコンソールを開き、次のコマンドを実行します。
rm -rf /var/run/network/*
reboot
```

ステップ5 SSHを使用して新しい監視 VM にログインし、次のコマンドを実行してサービス exhibitor を停止します。

root@WitnessVM:~# service exhibitor stop

ステップ6 Exhibitor ファイルをリモートマシン(ステップ2でコピー)から新しい監視 VMの /usr/share/exhibitor/パスにコピーします。

scp /directory/exhibitor.properties root@<Witness-VM-IP>:
/usr/share/exhibitor/exhibitor.properties

ステップ7 次のシンボリック リンクが新しい監視 VM に保持されているかどうかを確認します。

root@Cisco-HX-Witness-Appliance:~# cd /etc/exhibitor/ root@Cisco-HX-Witness-Appliance:/etc/exhibitor# ls -al total 8 drwxr-xr-x 2 root root 4096 Sep 11 13:00 . drwxr-xr-x 88 root root 4096 Sep 11 12:55 .. lrwxrwxrwx 1 root root 41 Sep 11 13:00 exhibitor.properties lrwxrwxrwx 1 root root 37 Jul 24 16:49 log4j.properties

シンボリックリンクが使用できない場合は、次のコマンドを実行します。

root@Cisco-HX-Witness-Appliance:/etc/exhibitor# ln -s /usr/share/exhibitor/exhibitor.properties
exhibitor.properties
root@Cisco-HX-Witness-Appliance:/etc/exhibitor# ln -s /usr/share/exhibitor/log4j.properties
root@Cisco-HX-Witness-Appliance:/etc/exhibitor# ls -al
total 8
drwxr-xr-x 2 root root 4096 Sep 11 13:00 .
drwxr-xr-x 88 root root 4096 Sep 11 12:55 ..
lrwxrwxrwx 1 root root 41 Sep 11 13:00 exhibitor.properties ->
/usr/share/exhibitor/log4j.properties
lrwxrwxrwx 1 root root 37 Jul 24 16:49 log4j.properties -> /usr/share/exhibitor/log4j.properties

ステップ8 /usr/share/exhibitor/setexhibitorconfig.sh コマンドを実行して、Witness Node バージョン 1.1.1 にアップグレードします。

- ・この手順は、Witness VM Node バージョン 1.1.1 以降に移行するユーザーに必要です。他の バージョンにアップグレードする場合は、このステップをスキップしてください。
  - setexhibitorconfig.shは、showor.propertiesファイルの編集プロセスを自動化し、対応するコントローラ VM ごとに、すべてのデータ IP アドレスを管理 IP アドレスに置き換えます。
  - このコマンドには出力がありません。
  - Cisco HXDP Release 4.5(2a) and later supports Witness VM version 1.1.3 and later.

ステップ9 次のコマンドを実行して、service exhibitor を起動します。

root@Cisco-HX-Witness-Appliance:~# service exhibitor start
exhibitor start/running, process <ID>

## **Cisco HyperFlex Stretch Cluster 4.5(x)** に対して ESXi を手動 でアップグレードする

- ステップ1 いずれかのホストを選択し、vSphere Web クライアントを使用して HX メンテナンス モードにします。ホ ストがメンテナンス モードになったら、次の手順を実行します。
- ステップ2 SCPを使用してファイルをコピーするには、同様に、接続先 ESXi ホストの SSH サービスを開始します。
  - ・HX240 では、ローカルの SpringpathDS データストアまたはマウントされた HX データストア を使用できます。
    - •HX220 では、マウントされた HX データストアを使用するか、一時的な RAM ディスクを作 成することができます。

scp local filename user@server:/path/where/file/should/go

ステップ3 ESXiにログインし、次のコマンドを実行して使用可能なイメージプロファイルの一覧を照会し、プロファ イル名を確認します。

esxcli software sources profile list -d <データストア上の ESXi zip バンドルの場所>

注目 esxcli ソフトウェア コマンドを使用する際はフル パスを指定する必要があります。

#### 例:

```
[root@localhost:~] esxcli software sources profile list -d /vmfs/volumes/5d3a21da-7f370812-ca58-0025
b5a5a102/HX-ESXi-6.0U3-13003896-Cisco-Custom-6.0.3.9-upgrade-bundle.zip
Name Vendor Acceptance Level Creation Time
Modification Time
```

HX-ESXi-6.0U3-13003896-Cisco-Custom-6.0.3.9 Cisco PartnerSupported 2019-04-02T00:14:56 2019-04-02T13:38:34

**ステップ4** 次のコマンドを実行して、アップグレードを実行します。

esxcli software profile update -d <path to profile ZIP file> -p < profile name>

例:

[root@HX-ESXi-01:/vmfs/volumes/1a234567-89bc1234] esxcli software profile update -d
/vmfs/volumes/1a234567-89bc1234/HX-Vmware-ESXi-60U2-4192238-Cisco-Custom-Bundle-6.0.2.3.zip
-p HX-ESXi-6.0U3-13003896-Cisco-Custom-6.0.3.9

- ステップ5 ESXiホストが起動したら、ホストが適切なバージョンで起動済みであることを確認します。 vmware -vl
- ステップ6 vSphere Web クライアントを使用して、メンテナンスモードを終了します。
- **ステップ7** 次の ESXi のアップグレードに進む前に、クラスタが正常な状態になっていることを確認します。 stcli cluster storage-summary --detail
- **ステップ8** クラスタ内のすべてのホストに対して順番にこのプロセスを繰り返します。
  - (注) ESXiをアップグレードするごとに、クラスタが正常な状態であることを確認してから、次のESXi のアップグレードに進んでください。

## UCS FW アップグレード用のストレッチ クラスタの設定

アップグレード時に、次に示すカスタマイズされた UCS ポリシーが検証され、HyperFlex 用に 調整されます。

- HFP(ホストファームウェアパッケージ):ホストファームウェアパッケージは、 HyperFlex ノードの複数のコンポーネントに一貫したファームウェアファイルを提供します。これには、CIMC、BIOS、HBA および SAS エクスパンダファームウェア、VIC およびその他のコンポーネントが含まれます。通常の UCS ホストファームウェアパッケージとは異なり、これらのファームウェアファイルは、ディスクファームウェアも制御します。Hyperflex データプラットフォームにおいては、このことが特に重要だからです。自己暗号化ドライブ(SED)ファームウェアは、UCSマネージャポリシーではなく、HyperFlexデータプラットフォームによって直接制御されることに注意してください。
- VNIC テンプレート:仮想NIC(VNIC)テンプレートは、UCSファブリック間のVNICの 一貫した設定を提供します。HyperFlex VNICテンプレートは、1つのUCSファブリック 上のHyperFlex VNICへの変更がもう一方に適用されるように、冗長ペアとして設定され ます。
- イーサネットアダプタポリシー:イーサネットアダプタポリシーは、HyperFlex VNICの パフォーマンス関連のプロパティを提供します。

- BIOS ポリシー: BIOS ポリシーは、HyperFlex ノード上の主要なハードウェア リソース (CPU やメモリなど)の設定とパフォーマンスを制御します。HyperFlex は、一貫して高 いパフォーマンスを提供するため、特定の設定を使用します。
- VNIC/VHBA 配置ポリシー: VNIC/VHBA 配置ポリシーは、特定の VNIC/VHBA の HyperFlex ノードに提供される PCI アドレスを決定します。HyperFlex はこれを一貫した方法で設定 するので、さらに詳細な設定も適切に行えます。
- ステップ1 サイト上の任意の CVM に SSH で接続し、ディレクトリを / tmp に変更します。
- ステップ2 /usr/local/bin/hx.py --upgrade-cluster-config コマンドを実行します。これにより、 customer site config.json というファイルが生成され、/tmp ディレクトリに保存されます。
- **ステップ3** customer\_site\_config.jsonファイルを編集して、ファームウェアのバージョンと組織名を適切に変更します。例:

```
例:
```

```
{
   "id": "Advanced",
   "collapse": true,
   "label": "Advanced",
   "groups": [
     {
       "id": "firmware",
       "label": "UCS Firmware",
       "items": [
         {
           "id": "version",
           "label": "UCS Firmware Version",
           "type": "text",
           "description": "UCS Firmware Version to be used on the HX servers",
           "placeholder": "ex: 3.2(2d)",
           "defaultValue": "3.2(2d)",
           "value": "4.1(1d)" #<<<<< ----- Change this
         },
         {
           "id": "version-m5",
           "label": "UCS Firmware Version",
           "type": "text",
           "description": "UCS Firmware Version to be used on the M5 HX servers",
           "placeholder": "ex: 3.2(2d)",
           "defaultValue": "3.2(2d)",
           "value": "4.1(1i)" #<<<<<---- Change this
         }
       ]
     },
     {
       "id": "org",
      "items": [
                 {
                       "id": "name",
                       "label": "Hyperflex Org name",
                       "type": "text",
                       "value": "Faridabad", #<<<<---- Change this
                      "description": "The name of the org in ucsm which is to be used for creation
of all the policies and profiles for this Hyperflex cluster"
                 }
       ]
```

}

ステップ4 コマンドを再度実行し、UCSM IP とクレデンシャルを入力します。

例:

```
/usr/local/bin/hx.py --upgrade-cluster-config
```

例:

```
[root@SpringpathControllerVPORX5DWTC:/# /usr/local/bin/hx.py --upgrade-cluster-config
 [UCS Manager] [in_progress][ 0.00%][ETA: 0:18:00] Login to UCS API
 UCS host name or virtual IP address: 10.42.17.11
 Connecting to admin@10.42.17.11...
 Password:
```

- ステップ5 コマンドがエラーを出さずに実行されることを確認します。エラーがあれば、Cisco TAC に連絡してくだ さい。
  - (注) このコマンド(hx.py)は、第1のサイトFIドメインに対して実行されます。後で第2のサイト FIドメインに対して同じ手順を実行する必要があります。
- ステップ6 vCenter および UCSM で次の手順を実行します。
  - a) UCSM の保留中のアクティビティに [Pending reboot] が表示されていることを確認します。
  - b) ホストをメンテナンス モードにします。
  - c) サーバを再起動し、サーバがオンラインになり、クラスタがオンライン/正常になるまで待ちます。
  - d) 残りのノードで同じ手順を実行します。

ステップ1 他のサイトに対してステップ4、5、および6を繰り返します。

I

UCS FW アップグレード用のストレッチ クラスタの設定